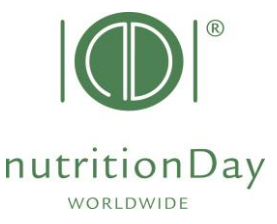

## So geben Sie Daten in die nDay-Datenbank ein KRANKENHAUS

- <u>www.nutritionDay.org</u>
- Klicken Sie auf mein nDay/Login
- gehe zu Dateneingabe | Upload
- Unterkategorie wählen für Krankenhäuser

| nutritionDay worldw<br>benchmark & monitor you                       | wide<br>ur nutrition care                   | About nDay   Newsroom   Network                                           |                                             |                       |                     | DEUTSCH<br>Contact<br>Registration<br>My nDay   Login |
|----------------------------------------------------------------------|---------------------------------------------|---------------------------------------------------------------------------|---------------------------------------------|-----------------------|---------------------|-------------------------------------------------------|
| <sup>for</sup><br>Hospitals<br>Intensive Care Units<br>Nursing Homes | Primary Care                                | for<br><b>Patients</b><br>Relatives                                       | <sup>for</sup><br>Researchers<br>Scientists | Education<br>Training | Special<br>Programs |                                                       |
| My nDay   Login                                                      | Data entry   upload<br>Please enter your co | for nDay 2023<br>llected data from nutri                                  | tionDay 2022 here:                          |                       |                     | Counter                                               |
| Registration                                                         | link to nDay databas                        | ink to nDay database 2023 will be available few days before nutritionDay. |                                             |                       |                     |                                                       |
| Data entry   upload                                                  |                                             |                                                                           |                                             |                       |                     |                                                       |
|                                                                      | for Primary Care                            |                                                                           | Data entry for nDay 2023                    |                       |                     |                                                       |
|                                                                      | for Hospitals (Sma                          | rt Report)                                                                | Data entry for nDay 2022                    |                       |                     |                                                       |
|                                                                      | for Hospitals (Expr                         | ess)                                                                      | Data entry nDay 2022                        |                       |                     |                                                       |
|                                                                      | for Nursing Homes                           | . – – –                                                                   | Data entry for nDay 2022                    |                       |                     |                                                       |
|                                                                      | for ICU                                     |                                                                           | Data entry for nDay 2022                    |                       |                     |                                                       |
|                                                                      |                                             |                                                                           |                                             |                       |                     |                                                       |
|                                                                      |                                             |                                                                           |                                             |                       |                     |                                                       |

nutritionDay worldwide benchmark & monitor your nutrition care nDay Hospital - Data Entry **2022** Report & Certificate download

| ZentrumscodeND StationsCode  | <ul> <li>Um zur Online-</li> <li>Datenerfassung zu gelangen,</li> </ul>                                                                   |
|------------------------------|----------------------------------------------------------------------------------------------------|
| Data Entry Code:<br>190ND123 | geben Sie ein Dateneingabecode<br>Und der StationsCode.                                                                                   |
| 123<br>Sign in               | <b>Beispiel</b> : Wenn Ihr Zentrums-Code<br>190 und Ihr Stations-Code 123 ist:<br><b>Dateneingabecode</b> : 190ND123<br>StationsCode: 123 |

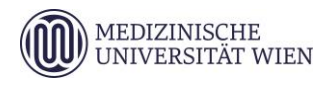

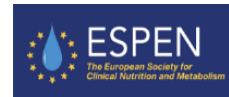

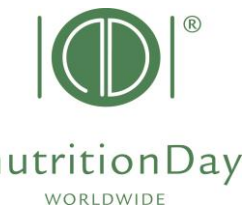

|     | nDay Hospital 2023<br>MEDICAL UNIVERSITY<br>OF VIENNA Welcome: Silvia Tarantino<br>Centercode: Unitcode.<br>Language Selection: german I unitcode. I unitcode. I unit |                |
|-----|----------------------------------------------------------------------------------------------------|----------------|
| 2.  | Hospital Sheet     Unit Sheet 1a/1b     Unit ONCO Sheet 1     Patients Overview     Logout                                                                                                    |                |
| 2   | <ul> <li>⇒ 1. Wählen Sie Ihre Sprache</li> <li>⇒ 2. Geben Sie die Daten vom Krankenhausbogen (1c) und Stationsbogen (1a/b) ein</li> <li>⇒ 3. Geben Sie einen neuen Patienten ein</li> <li>a) Geben Sie die Daten vom Bogen 2a/b ein – Klicken Sie dann auf "Save and go to Sheet</li> <li>b) Geben Sie die Daten vom Bogen 3a ein – Klicken Sie dann auf "Save and go to Sheet</li> <li>c) Geben Sie die Daten vom Bogen 3b – Klicken Sie dann auf "Save and begin a new Pati</li> <li>Nachdem Sie die Daten Ihres letzten Patienten eingegeben haben, klicken Sie auf "Save"</li> </ul>                                                                                                    | 3a<br>b″<br>er |
| י ר | Insert NEW Patient     Outcome Data 目 Data 目 75% 目 50% 目 10% 目 Empty ⊠ No consent                                                                                                    |                |

• Nachdem Sie die Daten Ihres letzten Patienten eingegeben haben, klicken Sie auf "Speichern" und "BERICHT".

| Hospital Shee                                                | t Unit Shee                                                                                                    | t 1a/1b                                                                      | Unit ONCO Sheet 1                                                                                                    | Patients Overview Logout REPORT (R) Certificate (C)                                                                                                    |                      |  |  |  |
|--------------------------------------------------------------|----------------------------------------------------------------------------------------------------|------------------------------------------------------------------------------|----------------------------------------------------------------------------------------------------|----------------------------------------------------------------------------------------------------|----------------------|--|--|--|
| Patients (                                                   | Overview                                                                                                    |                                                                              | -                                                                                                    | Hospital Sheet Unit Sheet 1a/1b Unit ONCC sheet 1 Patients Overview Logout REPORT (R) Certificate (C)                                                                                                    |                      |  |  |  |
| Sheet 3b<br>Sheet 3a<br>Patient Details & Outcome            | Patient number<br>Sheet 3 ONCO<br>Patient Details ONCO                                                                                                    | Year of birth                                                                | Saved                                                                                                    | Export & REPORT                                                                                                    | & Time<br>229:27     |  |  |  |
|                                                              | Image: style="text-align: center;">Image: style="text-align: center;">Image: style="text-align: center;"/>Image: style="text-align: center;"/>Image: style="text-align: center;"/>Image: style="text-align: | 1970<br>1957<br>2002<br>1960<br>1990<br>1964<br>1956<br>1956<br>1948<br>1940 | 11.01.2024 14:30:47<br>11.01.2024 14:31:30<br>11.01.2024 14:32:03<br>11.01.2024 14:32:48<br>11.01.2024 14:33:14<br>11.01.2024 14:33:51<br>11.01.2024 14:36:47<br>11.01.2024 14:37:23<br>11.01.2024 14:37:44<br>11.01.2024 14:37:44 | Generate S M A R T Report                                                                                                    | onDav Report Results |  |  |  |
|                                                              | Image: Constraint of the system       Image: Constraint of the system       Image: Constraint of the system         Image: Constraint of the system       Image: Constraint of the system       Image: Constraint of the system         Image: Constraint of the system       Image: Constraint of the system       Image: Constraint of the system         Image: Constraint of the system       Image: Constraint of the system       Image: Constraint of the system         Image: Constraint of the system       Image: Constraint of the system       Image: Constraint of the system         Image: Constraint of the system       Image: Constraint of the system       Image: Constraint of the system         Image: Constraint of the system       Image: Constraint of the system       Image: Constraint of the system         Image: Constraint of the system       Image: Constraint of the system       Image: Constraint of the system         Image: Constraint of the system       Image: Constraint of the system       Image: Constraint of the system         Image: Constraint of the system       Image: Constraint of the system       Image: Constraint of the system         Image: Constraint of the system       Image: Constraint of the system       Image: Constraint of the system         Image: Constraint of the system       Image: Constraint of the system       Image: Constraint of the system         Image: Constraint of the system       Image: Constraint of the system       I                                                                                                    | 1942<br>1959<br>1957<br>1970<br>1961<br>2004<br>1997<br>1968<br>1943<br>1958 | 10.01.2024 11:11:32<br>11.01.2024 14:41:45<br>11.01.2024 14:42:48<br>11.01.2024 14:43:32<br>11.01.2024 14:43:59<br>11.01.2024 14:43:59<br>11.01.2024 14:44:59<br>11.01.2024 14:45:50<br>11.01.2024 14:45:58<br>11.01.2024 14:46:25 | <ol> <li>Aktivieren Sie das Kontrollkästchen<br/>"Berichtsannahme"</li> <li>Wählen Sie "Bericht erstellen"<br/>(numerisch)</li> <li>"Smart Report" generieren (grafisch)</li> <li>Laden Sie den PDF-Bericht herunter</li> </ol> |                      |  |  |  |
| ■ Outcome Data 目 Data 日 75% 日 50% 日 10% 日 Empty 🖾 No consent |                                                                                                    |                                                                              |                                                                                                    |                                                                                                    |                      |  |  |  |

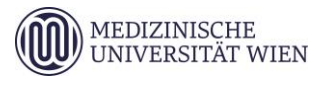

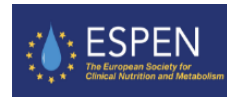

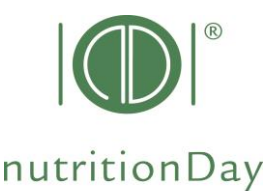

## KRANKENHAUS ERGEBNIS 30 Tage nach dem nutritionDay

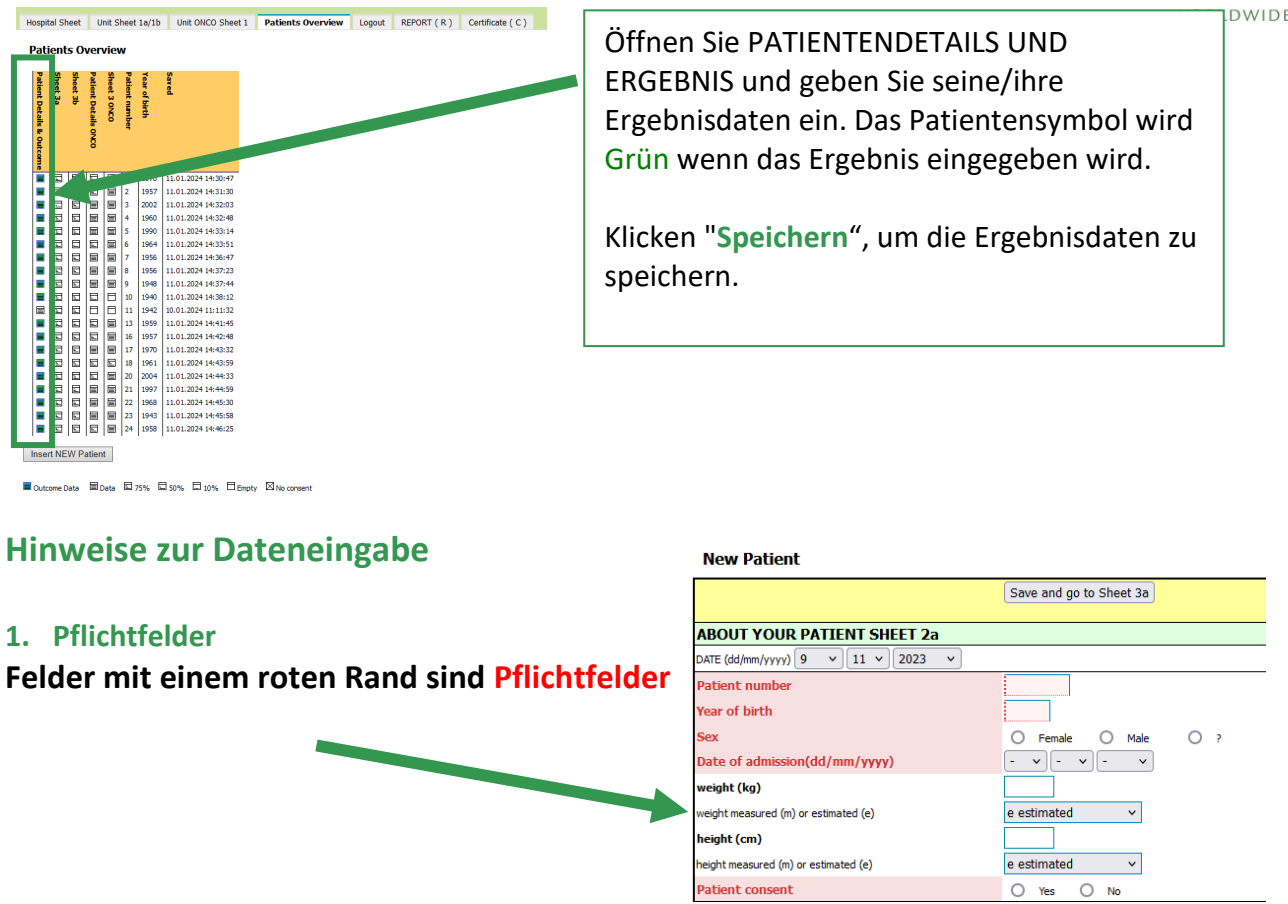

Sollten aus irgendeinem Grund für ein Pflichtfeld keine Daten vorhanden sein, geben Sie bitte "-" (Minus) ein. Wenn Sie Pflichtfelder leer lassen, können die Daten nicht gespeichert werden.

## 2. Fehlendes Blatt 3a und/oder Blatt 3b

Falls auf Blatt 3a und/oder Blatt 3b keine Daten vorhanden sind (z. B. wenn der Patient ausschließlich künstlich ernährt wird), bewahren Sie die leeren Datenblätter einfach auf und fahren Sie mit dem nächsten Patienten fort.

## 3. Komma

Bei der Eingabe von Zahlen verwenden Sie bitte als Komma einen **Punkt**. **Beispiel: 62.4 kg angeben** – nicht angeben 62,4 kg

Wenn Sie weitere Fragen haben, kontaktieren Sie uns bitte unter office@nutritionDay.org.

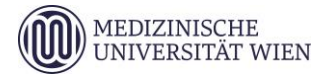

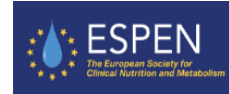